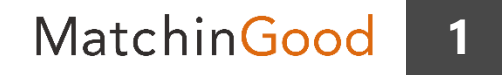

#### 派遣マニュアル ~派遣機能を使うために~

# 会社情報の管理

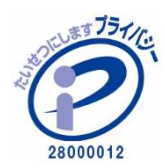

matchingood confidential material.

最終更新日:2018年5月17日(木)

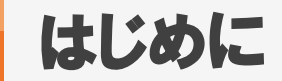

本マニュアルでは、会社情報の管理についてご案内いたします。

会社情報の登録・編集・削除方法に加えて、管理において便利な機能も記載しております。

※マッチングッドでは、御社の顧客情報を「会社情報」の表記で扱っております。

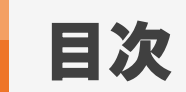

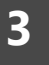

| <u>会社情報の新規登録方法(手入力)</u>      | •••   | 4  |
|------------------------------|-------|----|
| <u>会社情報の新規登録方法(CSVインポート)</u> | •••   | 6  |
| 会社情報の検索方法                    | •••   | 8  |
| 会社情報の編集方法                    | •••   | 12 |
| <u>会社情報の削除方法</u>             | • • • | 14 |
| <u>削除した会社情報の検索方法</u>         | • • • | 15 |
| <u>商談・打ち合わせ履歴等を残す機能</u>      | • • • | 19 |
| レジュメを保管する機能                  | •••   | 22 |
| 労働者派遣基本契約書を出力する機能            | •••   | 26 |

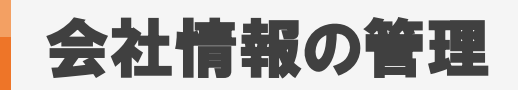

4

# 1. 会社情報の新規登録方法(手入力)

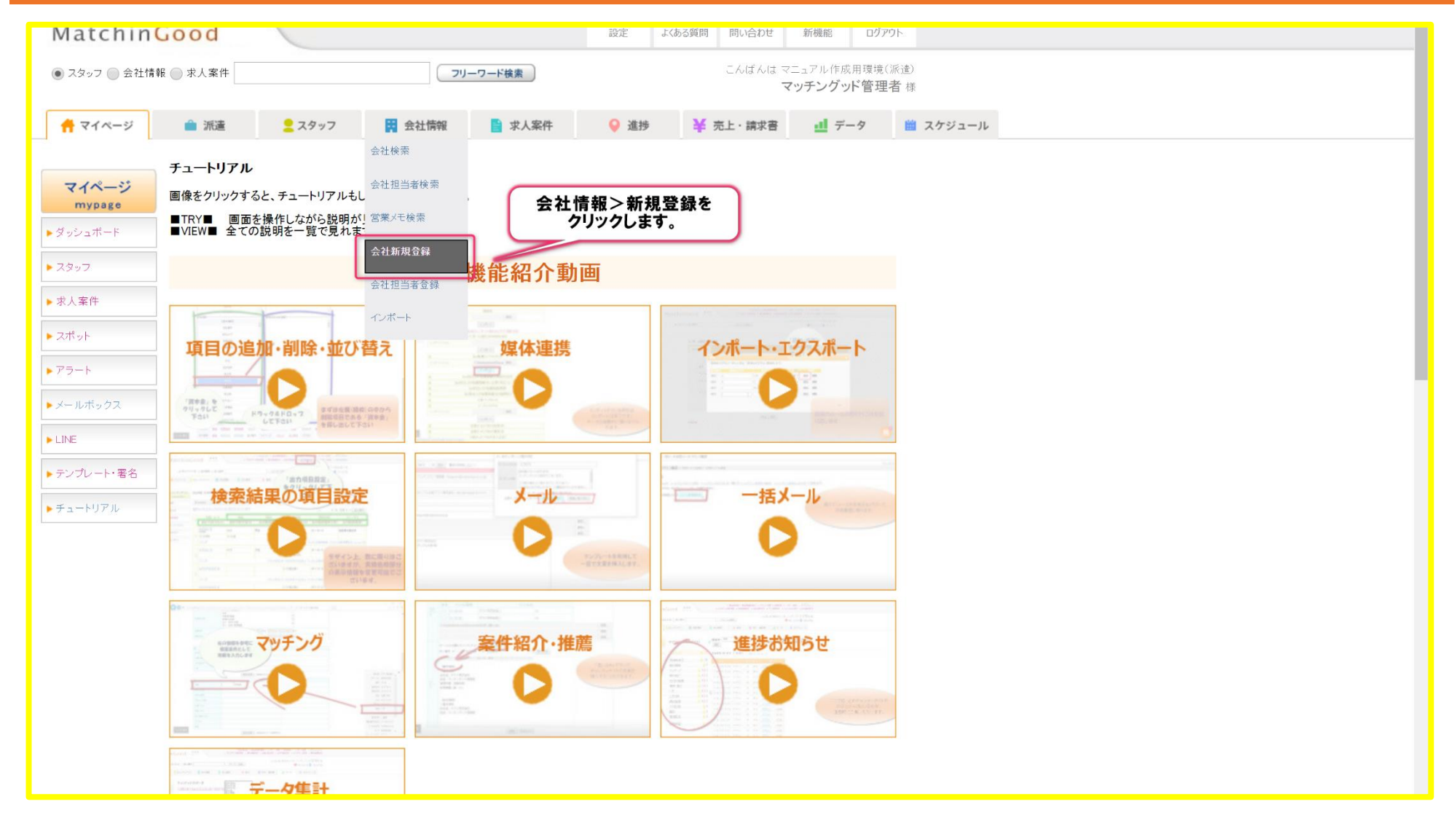

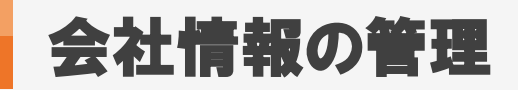

## 2. 会社情報の新規登録方法 (手入力)

| MatchinG                       | iood             |                |                                         |                                         | ۴                  |                                         |                     |
|--------------------------------|------------------|----------------|-----------------------------------------|-----------------------------------------|--------------------|-----------------------------------------|---------------------|
| <ul> <li>スタッフ  会社情報</li> </ul> | & ● 求大繁华         | <会社            | <br>t情報新規登録画面>                          | しばんは マニュアル作成用環境(調<br>マッチングッド管理者         | ()))<br>香 様        |                                         |                     |
| 🕂 マイページ                        | 💼 派遣 🗧 スタ        | ッフ 🛱 会社情報 📑 求人 | 繁件 💡 進捗 🎽 売                             | 上・請求書 <u></u> ダ                         | 🇰 スケジュール           |                                         |                     |
|                                | A 41 Me 40 76 MB |                |                                         |                                         |                    |                                         |                     |
| 会社情報<br>company                | 云杠情報登錄           |                |                                         | 項                                       | 目の並び替えは <u>こちら</u> |                                         |                     |
| ▶会社検索                          | A4- 11           |                | 基本情報                                    | 2010 05 15 00:00:00                     |                    |                                         |                     |
| ▶会社担当者検索                       | 승산요              |                | 空豚口時                                    | 2018-05-15 00:00:00                     |                    |                                         |                     |
| ▶ 営業メモ検索                       | 正式名称             |                | 設立年                                     |                                         |                    |                                         |                     |
| ▶ 会社新規堂録                       | 資本金              |                | 従業員数                                    |                                         |                    |                                         |                     |
| ● 会社相当者寄録                      | 売上高              |                |                                         |                                         |                    |                                         |                     |
|                                | カテゴリー            | ¥              |                                         |                                         |                    |                                         |                     |
|                                |                  | *****          | ****                                    |                                         | ~~~~~~             | ~~~~~~                                  | ××××××              |
|                                | ***              |                |                                         |                                         |                    |                                         |                     |
|                                | 35. 0            |                |                                         | 4444444                                 |                    |                                         | 9111                |
|                                |                  |                |                                         | 項目                                      | の変更方法              | 法については、                                 | 1111                |
|                                |                  |                |                                         | NT7-                                    | っていたっ              | 茶四ノださいませ                                |                     |
|                                | 契約条件             |                |                                         | A FX H                                  | TIMEC              | 、多照へたていると                               | •                   |
|                                |                  |                |                                         | <b>A</b>                                | 目の並び習              | え・非表示方法                                 | 9999                |
|                                |                  |                |                                         |                                         |                    | 始前方法                                    |                     |
|                                | 職場の環境            |                |                                         |                                         |                    | <u>nenurs no</u>                        |                     |
|                                |                  |                |                                         | ~~~~~~~~~~~~~~~~~~~~~~~~~~~~~~~~~~~~~~~ | ~~~~~~~~~~~        | ~~~~~~~~~~~~~~~~~~~~~~~~~~~~~~~~~~~~~~~ |                     |
|                                | *****            | *****          | ~~~~~~~~~~~~~~~~~~~~~~~~~~~~~~~~~~~~~~~ | ~~~~~~                                  | ~~~~~~             | ~~~~~~                                  | ~~~~~ <mark></mark> |
|                                |                  |                |                                         |                                         |                    |                                         |                     |
|                                |                  |                |                                         |                                         |                    |                                         |                     |
|                                | 取引銀行             |                |                                         |                                         |                    |                                         |                     |
|                                |                  |                |                                         |                                         |                    |                                         |                     |
|                                |                  |                |                                         | 2 + 2 +1                                |                    |                                         |                     |
|                                |                  |                | 「登録」ボタ                                  | ヨをヘカレ、<br>シをクリックします。                    |                    |                                         |                     |
|                                | 料率               | %(半角数字)        |                                         |                                         |                    |                                         |                     |
|                                |                  |                | 22.62                                   |                                         |                    |                                         |                     |
|                                |                  |                | 派遣項目                                    |                                         |                    |                                         |                     |
|                                | 基本契約締結日          |                | 基本契約締結日                                 |                                         |                    |                                         |                     |
|                                | (mul)<br>基本契約締結日 |                | (未初安文記)                                 |                                         |                    |                                         |                     |
|                                | (紹介予定)           |                | (仮)                                     |                                         |                    |                                         |                     |
|                                |                  |                | 登録                                      |                                         |                    |                                         |                     |
|                                |                  |                |                                         |                                         |                    |                                         |                     |

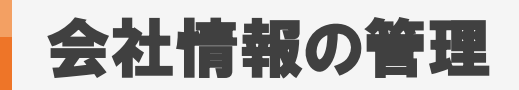

MatchinGood 6

#### 1. 会社情報の新規登録方法(CSVインポート)

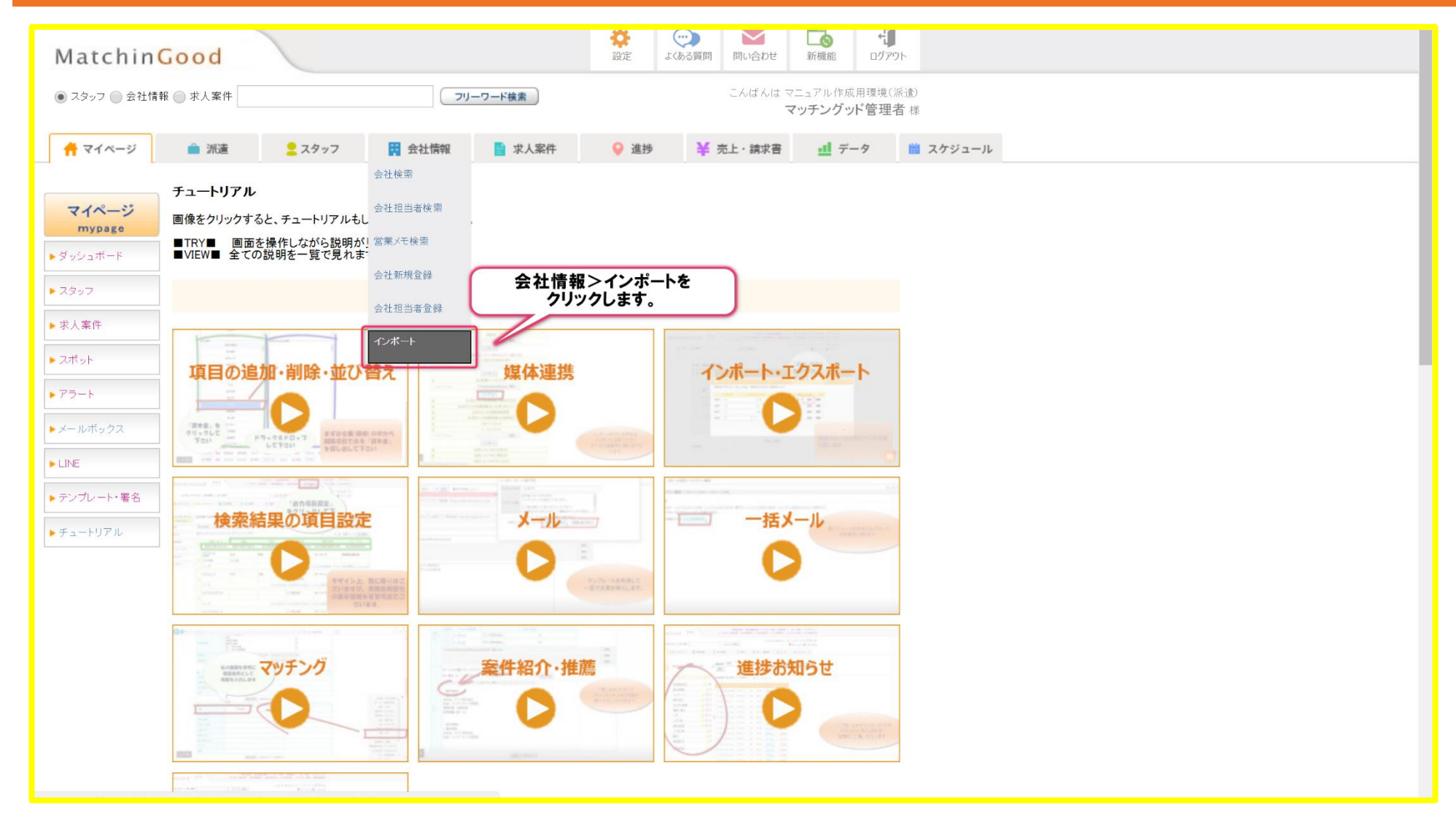

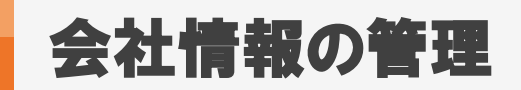

MatchinGood 7

#### 2. 会社情報の新規登録方法(CSVインポート)

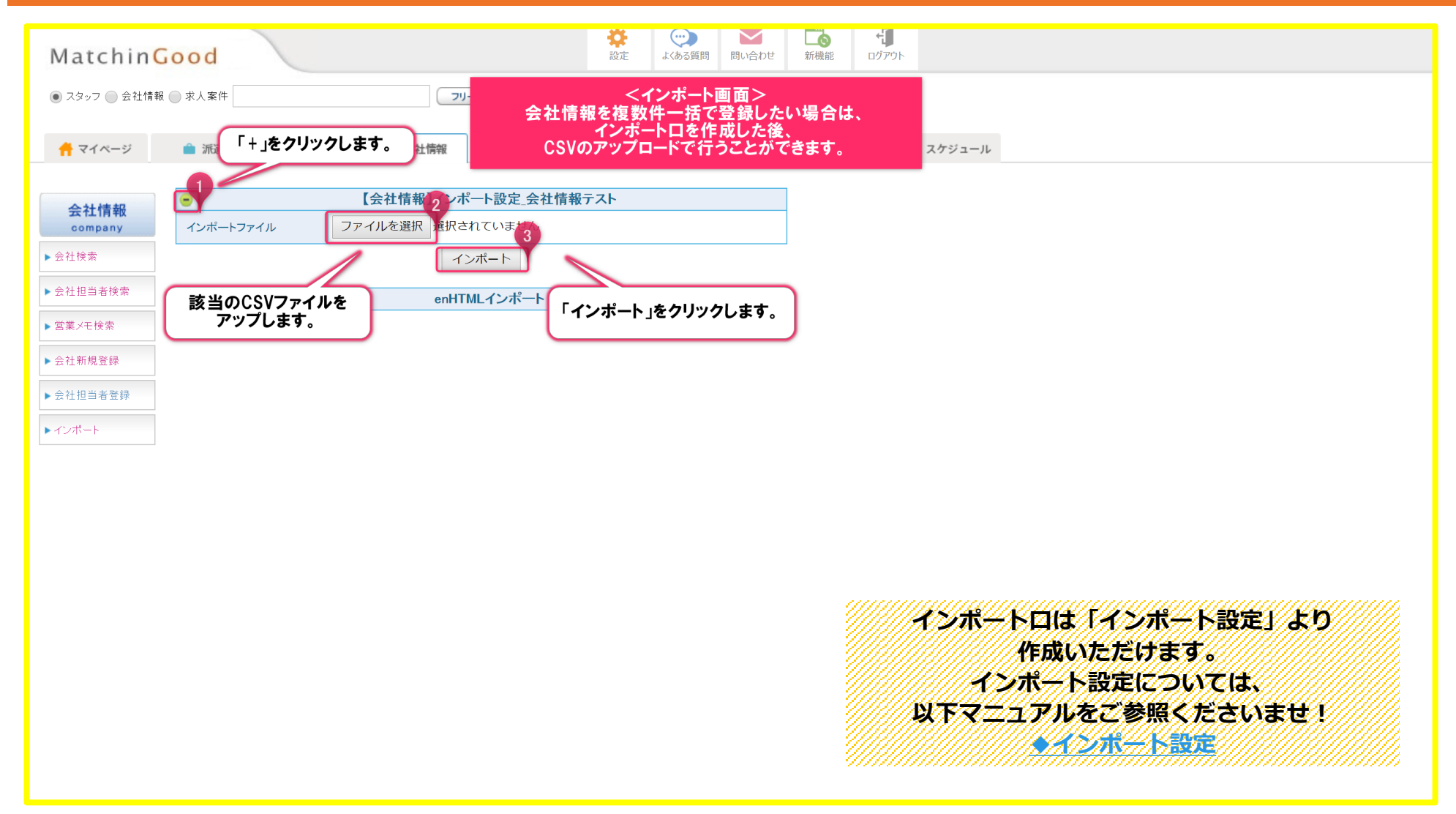

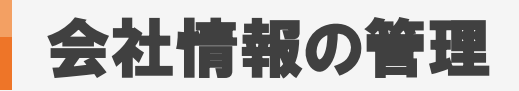

#### 1. 会社情報の検索方法

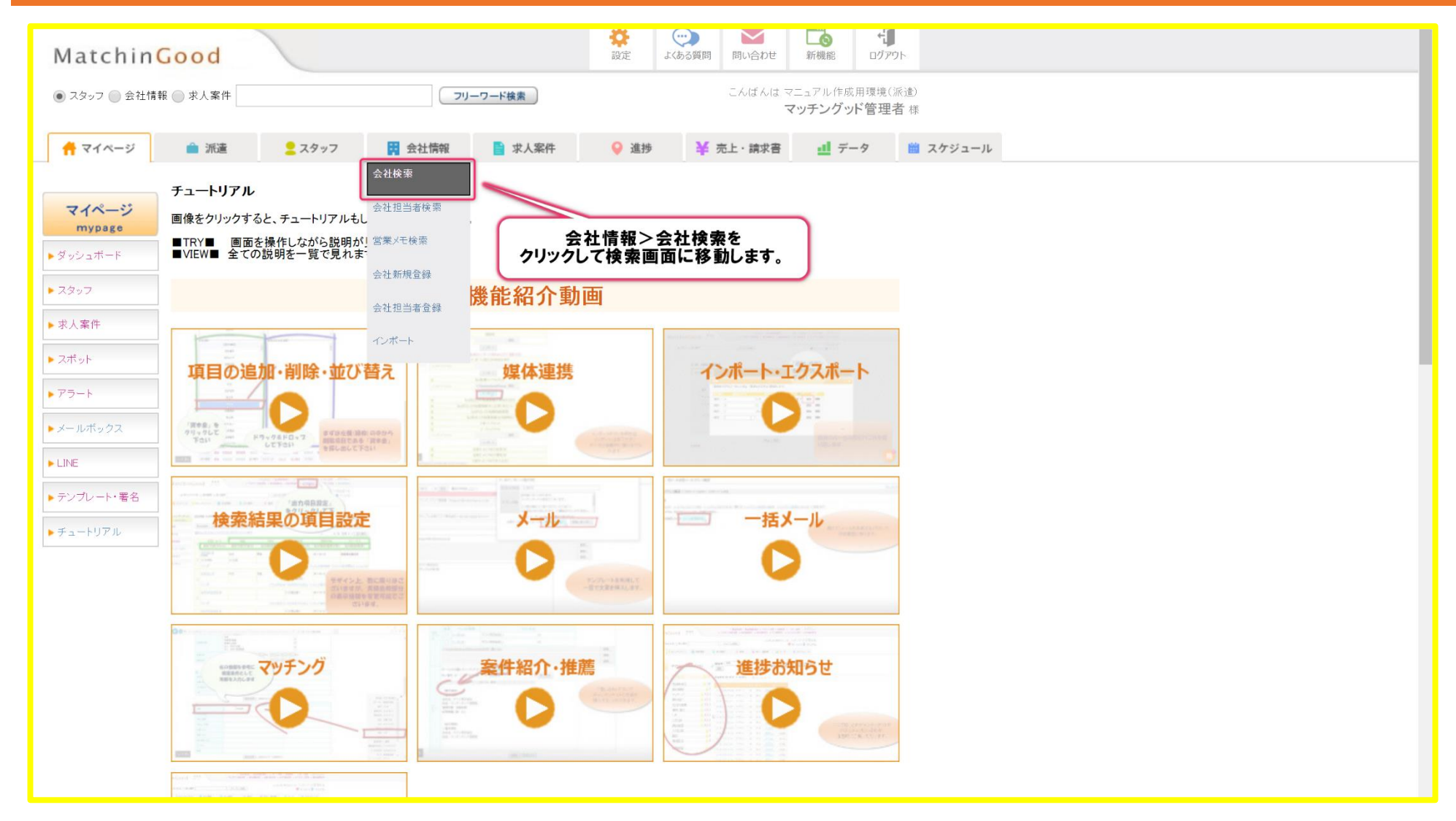

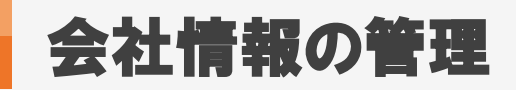

#### 2. 会社情報の検索方法

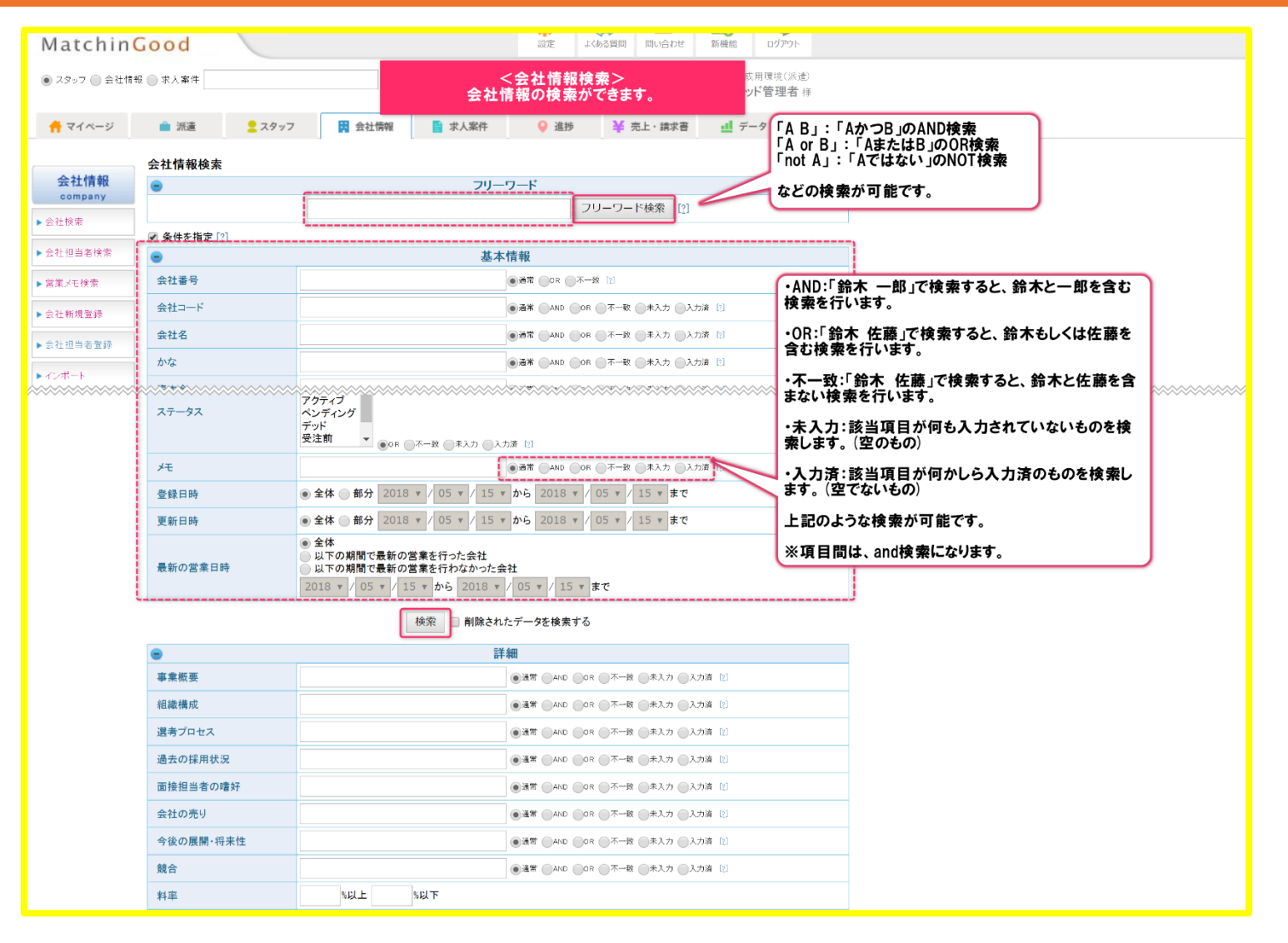

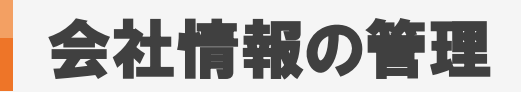

# 3. 会社情報の検索方法(検索結果画面)

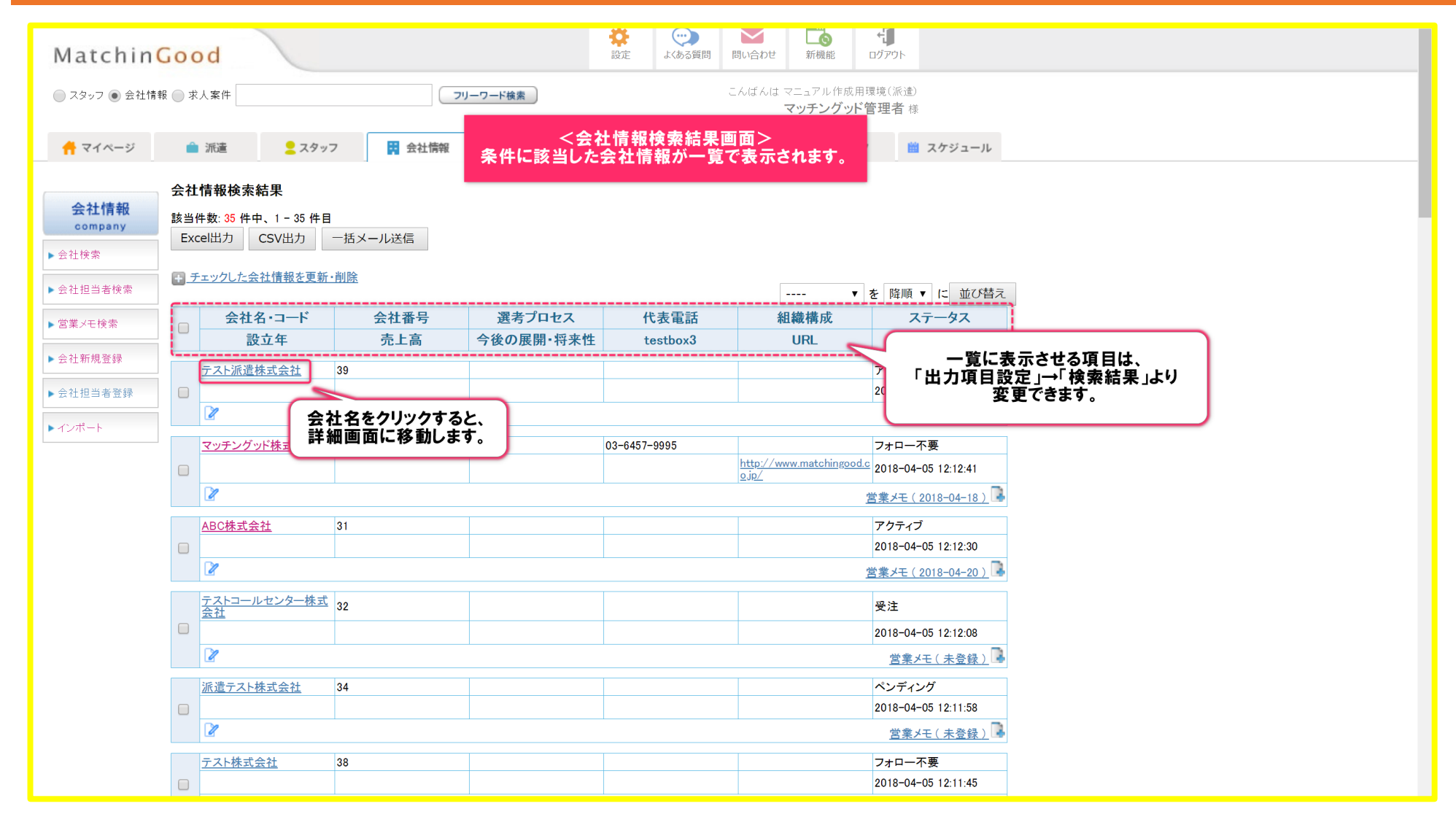

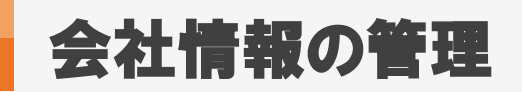

MatchinGood 11

## 4. 会社情報の検索方法 (詳細画面)

| Matchin                                         | Good                                                                                                    |                                               | ご         ・・・・・・・・・・・・・・・・・・・・・・・・・・・・・・・・・・・・ |
|-------------------------------------------------|----------------------------------------------------------------------------------------------------|-----------------------------------------------|------------------------------------------------|
| ● スタッフ ─ 会社情報                                   | 报 ● 求人案件                                                                                                    | リーワード検索                                       | こんばんは マニュアル作成用環境(派遣)<br>マッチングッド管理者 様           |
| 🕂 マイページ                                         | 論 派遣 ■ スタッフ ■ 武遣                                                                                            |                                               | ・ ・ ・ ・ ・ ・ ・ ・ ・ ・ ・ ・ ・ ・ ・ ・ ・ ・ ・          |
| 会社情報<br>company                                 | テスト派遣株式会社 🕜<br>会社情報詳細 <u>案件一覧(0)</u> 担当者一覧(0) アプライー                                                         | <u>覧(0) 対応一覧(0) メール一覧 入社・内定一覧</u> 契           | 契約書フォルダ(0) 営業メモ(0) 編集 より詳細な会社情報が 表示されます。       |
| ▶ 会社検索<br>▶ 会社担当者検索                             | <ul> <li>請求先 料金情報 派遣先回 派遣先苦</li> <li>人材紹介基本契約書 ▼ ダウンロード 求J</li> </ul>                                       | <u> 遺 指揮命令者 契約(0) 苦情 予</u><br>案件登録 削除 コピー     | 予定 動意 派遣売上 いいていのり。                             |
| ▶ 営業メモ検索                                        | ● 基本情報                                                                                                    |                                               |                                                |
| <ul> <li>▶ 会社新規登録</li> <li>▶ 会社担当者登録</li> </ul> | 会社番号 39<br>会社コード 2018-05-15 00:00:00                                                                        |                                               | 派遣項目                                           |
| ► インボート                                         | 支払日期         2018-05-15 20:17:40           受新日時         2018-05-15 20:17:40           会社名         テスト派遣株式会社 |                                               |                                                |
|                                                 | 正式名称<br>設立年<br>※+                                                                                           | <ul> <li>(紹介予定)</li> <li>マイナンバー(仮)</li> </ul> |                                                |
|                                                 | 日本<br>従業員数<br>売上高<br>カニゴリ                                                                                   |                                               |                                                |
|                                                 | パ表電話<br>郵便番号<br>連絡生体可                                                                                       |                                               |                                                |
|                                                 | 逆間元注所<br>代表者<br>平均年齢<br>井 :://問                                                                             |                                               |                                                |
|                                                 | 外近山m<br>外資比率 %<br>URL<br>担当                                                                                 |                                               |                                                |
|                                                 | ユニヨ<br>メモ<br>ステータス アクティブ                                                                                    |                                               |                                                |
|                                                 | 自由項目           会社担当者                                                                                        | testarea9                                     |                                                |

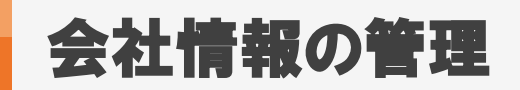

# 1. 会社情報の編集方法(検索結果画面)

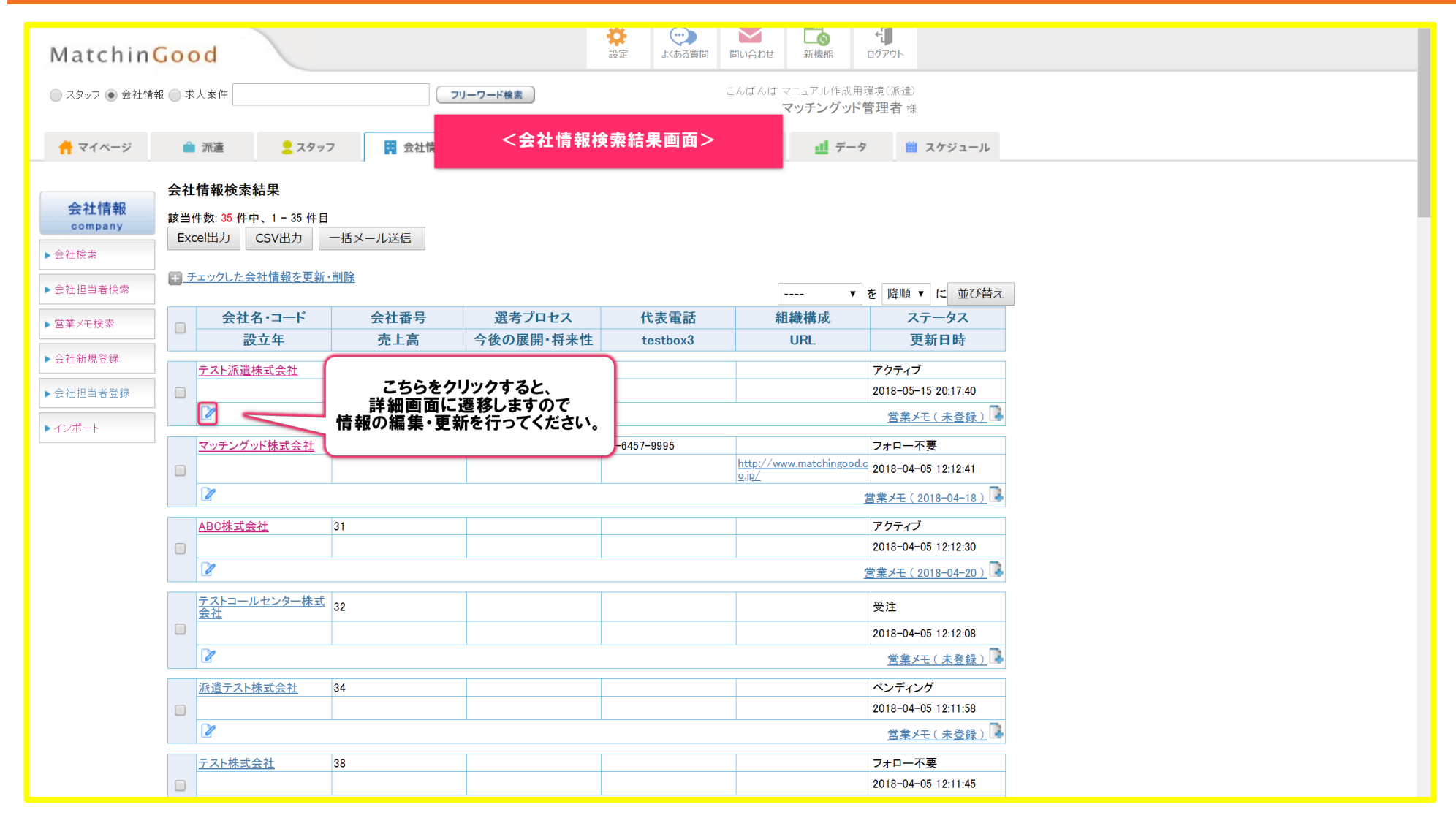

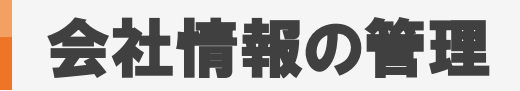

## 2. 会社情報の編集方法 (詳細画面)

| Matchin                                                                                                    | Good                                             |                                                                       |                                                               |
|----------------------------------------------------------------------------------------------------|--------------------------------------------------|-----------------------------------------------------------------------|---------------------------------------------------------------|
| スタッフ      会社情報     会社情報     マリン     マリン     マリ     マリン     マリン     マリ     マリン     マリ     マリ | 员 ◎ 求人案件                                         | (7)                                                                   | こんばんはマニュアル作成用環境(派達)<br><b> と情報詳細画面&gt;</b> マッチングッド管理者様        |
| 🕂 マイページ                                                                                                    | 💼 派遣 🔰 スタ                                        | ッフ 🛱 会社情報 📄 求人案件                                                      | <ul> <li>♀ 進捗</li> <li>¥ 売上・請求書</li> <li></li></ul>           |
| <mark>会社情報</mark><br>company<br>▶ 会社検索                                                                                                    | テスト派遣株式会社 📝<br>会社情報詳細 <u>案件一覧(0)</u><br>請求先 料金情報 | <u>担当者一覧(0)</u> <u>アプライ一覧(0)</u> <u>対応一覧(0)</u><br>派遣先(0) 派遣先苦情 指揮命令者 | メール一覧 入社・内定一覧 契約書フォルダ(0) 営業メモ(0) 編集<br>契約(0) 苦情 予定 勤怠 派 赤上 給与 |
| ▶会社担当者検索                                                                                                    | 人材紹介基本契約書                                        | ▼ ダウンロード 求人案件登録 削除                                                    |                                                               |
| ▶ 営業メモ検索                                                                                                    |                                                  |                                                                       | 編集画面に移動しますので、                                                 |
| ▶ 会社新規登録                                                                                                    |                                                  | 基本情報                                                                  | ● 「報の編集・更新を行ってください。                                           |
|                                                                                                    | 会社コード                                            | 39                                                                    | •                                                             |
| ▶ 会社担当者登録                                                                                                    | 登録日時                                             | 2018-05-15 00:00:00                                                   | 基本契約締結日<br>(派遣)                                               |
|                                                                                                    | 更新日時                                             | 2018-05-15 20:17:40                                                   | (////////////////////////////////////                         |
| ▶インポート                                                                                                    | 会社名                                              | テスト派遣株式会社                                                             | (業務委受託)                                                       |
|                                                                                                    | かな                                               |                                                                       | 基本契約締結日<br>(247-7-15-)                                        |
|                                                                                                    | 正式名称                                             |                                                                       | (MD) アと・<br>マイトンバー(仮)                                         |
|                                                                                                    | 設立年                                              |                                                                       |                                                               |
|                                                                                                    | 資本金                                              |                                                                       |                                                               |
|                                                                                                    | 従業員数                                             |                                                                       |                                                               |
|                                                                                                    | 売上高                                              |                                                                       |                                                               |
|                                                                                                    | カテゴリー                                            |                                                                       |                                                               |
|                                                                                                    | 代表電話                                             |                                                                       |                                                               |
|                                                                                                    | <b>郵</b> 使 番 亏                                   |                                                                       |                                                               |
|                                                                                                    | 理給先任所<br>供素考                                     |                                                                       |                                                               |
|                                                                                                    | い衣有                                              | +                                                                     |                                                               |
|                                                                                                    | - や や や や や や や や や や や や や や や や や や や          | 1                                                                     |                                                               |
|                                                                                                    | 外咨比率                                             | 96                                                                    |                                                               |
|                                                                                                    | URL                                              |                                                                       |                                                               |
|                                                                                                    | 担当                                               |                                                                       |                                                               |
|                                                                                                    | メモ                                               |                                                                       |                                                               |
|                                                                                                    | ステータス                                            | アクティブ                                                                 |                                                               |
|                                                                                                    | •                                                | 自由項目                                                                  | ●                                                             |
|                                                                                                    | <b>会社</b> 招当者                                    |                                                                       | testarea9                                                     |

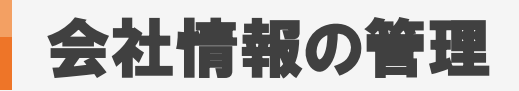

## 1. 会社情報の削除方法

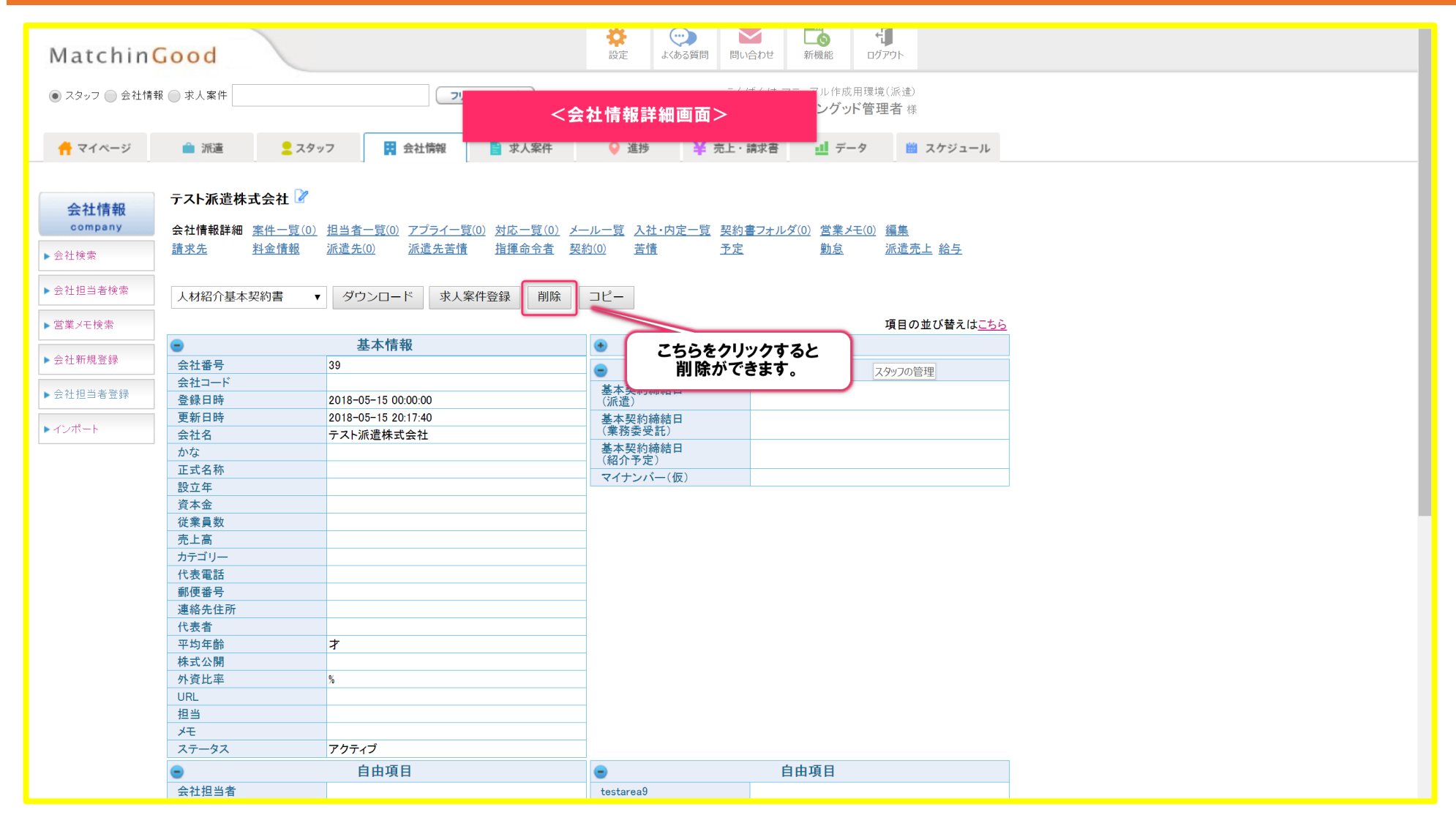

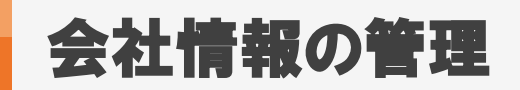

## 2. 会社情報の削除方法(一括削除)

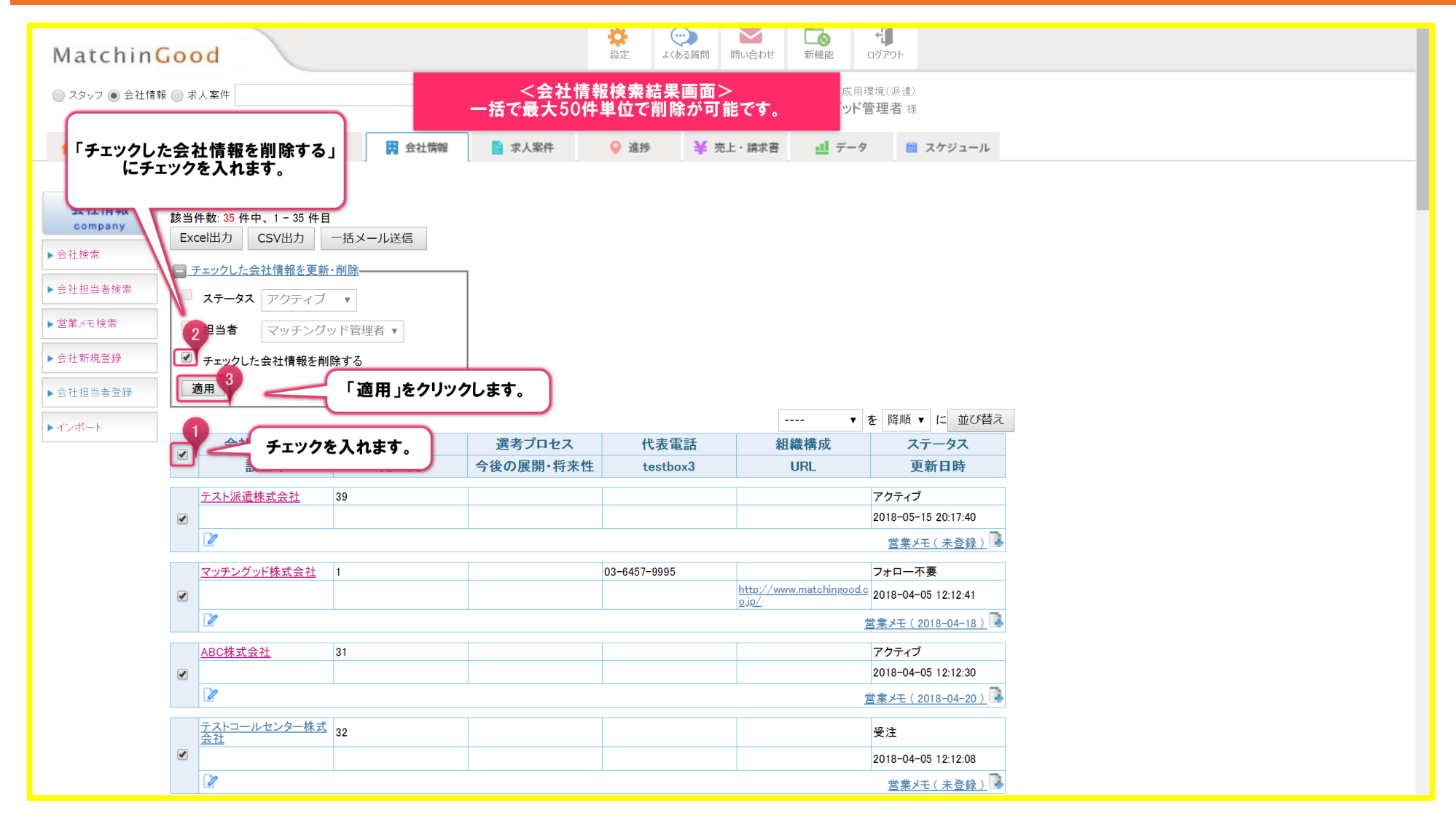

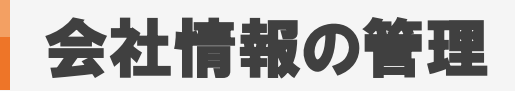

## 1. 削除した会社情報の検索方法

| ▶営業メモ検索   | 云红蚕亏    |                                                                                                    |  |
|-----------|---------|----------------------------------------------------------------------------------------------------|--|
| ▶会社新規登録   | 会社コード   | ●通常 ●AND ◎OR ◎不一致 ◎未入力 ◎入力済 [2]                                                                                                    |  |
| ▶○〉〉□→★登録 | 会社名     |                                                                                                    |  |
|           | かな      | <会社情報検索画面> <sub>入功游</sub> ②                                                                                                    |  |
| • 1 2 K 1 | 資本金     | ●通常 ●AND OR 一不一致 ●未入力 ○入力済 [2]                                                                                                    |  |
|           | カテゴリー   | Ctrl + クリック で複数選択可<br>全体<br>派遣<br>紹介<br>test2<br>test3 ▼                                                                                                    |  |
|           | 代表電話    | ●通常 ●AND ◎ OR ◎ 不一致 ◎未入力 ◎入力済 [2]                                                                                                    |  |
|           | 住所      | ● 通常 ● AND ● OR ● 不一致 ● 未入力 ● 入力済 [2]                                                                                                    |  |
|           | 担当      | Ocht + クリックで複数選択可     Cht + クリックで複数選択可       全体     全体       キャリアアドバイザー     全体       営業・マーケティング     管理者権限1       管理者権限2     一般権限1       ・OR     不一枚     キメカ       ・OR     不一枚     キメカ |  |
|           | ステータス   | <ul> <li>Cm + クリックで複数選択可</li> <li>全体</li> <li>アクラィブ</li> <li>ペンディング</li> <li>デッド</li> <li>受注前</li> <li>●OR 不一致 ●未入力 ●入力済 [2]</li> </ul>                                               |  |
|           | メモ      | ●通常 ●AND ◎ OR   不一致   未入力   入力造 2                                                                                                    |  |
|           | 登録日時    |                                                                                                    |  |
|           | 更新日時    | ● 全体 ● 部分 2018 ▼ / 05 ▼ / 16 ▼ から 2018 ▼ / にテエノラを入れて、1突楽します。                                                                                                    |  |
|           | 最新の営業日時 | <ul> <li>● 全体</li> <li>○ 以下の期間で最新の営業を行った会社</li> <li>○ 以下の期間で最新の営業を行わなかった会社</li> <li>2018 ▼ / 05 ▼ / 16 ▼ から 2018 ▼ / 05 ▼ / 16 ▼ まで</li> </ul>                                        |  |
|           |         | 検索 ご割除されたデータを検索する                                                                                                    |  |
|           | •       | 詳細                                                                                                    |  |
| トップに戻る    | 事業概要    | ●通常 ●AND ●OR ●不一致 ●未入力 ●入力済 2                                                                                                    |  |

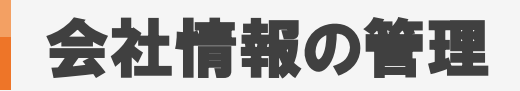

# 2. 削除した会社情報の検索方法

| Matchin       | Goo   | od 🗸                          | _           |                    | 設定よくある質問         | 問い合わせ新機能             | コグアウト                             |  |  |
|---------------|-------|-------------------------------|-------------|--------------------|------------------|----------------------|-----------------------------------|--|--|
| ● スタッフ ○ 会社情報 | 報 🔵 才 | 之人案件                          |             | <会社情報<br>削除された会社情報 | 検索結果画面<br>が一覧で表示 | ><br>されます。<br>チングッド管 | <sup>最境(派遣)</sup><br><b>?理者</b> 様 |  |  |
| 🕂 マイページ       |       | 派遣 🙎                          | スタッフ 🛱 会社情報 | 📑 求人案件             | ♀ 進捗             | 売上・請求書 📶 データ         | 📋 スケジュール                          |  |  |
| 今社結却          | 会社    | 上情報検索結果                       |             |                    |                  |                      |                                   |  |  |
| company       | 該当    | 件数: <mark>4</mark> 件中、1 - 4 f | 件目          |                    |                  |                      |                                   |  |  |
| ▶会社検索         | Ex    | cel出力 CSV出力                   | 5           |                    |                  |                      |                                   |  |  |
| ▶ 会社担当者検索     | Ð     | チェックした会社情報を                   | を更新・削除      | ~                  |                  | <b>v</b>             | を 降順 ▼ に 並び替え                     |  |  |
| ▶営業メモ検索       |       | 会社名 - 会                       | 社名をクリックします  | • 選考プロセス           | 代表電話             | 組織構成                 | ステータス                             |  |  |
|               |       | 設立年                           | 元上尚         | 今後の展開・将来性          | testbox3         | URL                  | 更新日時                              |  |  |
| ▶会社新規登録       |       | テスト会社                         | 36          |                    |                  |                      | アクティブ                             |  |  |
| ▶会社担当者登録      |       |                               |             |                    |                  |                      | 2018-05-16 11:18:37               |  |  |
| ▶ インポート       |       | 2                             |             |                    |                  |                      | 営業メモ(未登録)                         |  |  |
|               |       | <u>test派遣会社</u>               | 37          |                    |                  |                      | アクティブ                             |  |  |
|               |       |                               |             |                    |                  |                      | 2018-05-16 11:18:26               |  |  |
|               |       |                               |             |                    |                  |                      | <u>営業メモ(未登録)</u>                  |  |  |
|               |       | テスト会社                         | 30          |                    |                  |                      | アクティブ                             |  |  |
|               |       | -                             |             |                    |                  |                      | 2018-05-16 11:18:09               |  |  |
|               |       |                               |             |                    |                  |                      | <u>営業メモ(未登録)</u>                  |  |  |
|               |       | <u>テスト メディカル株</u><br>社        | 式会 7        |                    |                  |                      | アクティブ                             |  |  |
|               |       |                               | 323000000   |                    |                  |                      | 2017-11-01 10:52:36               |  |  |
|               |       | 2                             |             |                    |                  |                      | <u>営業メモ(未登録)</u>                  |  |  |

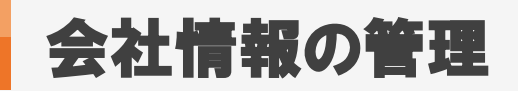

# 3. 削除した会社情報の検索方法(復旧)

| Matchin                         | Good                                                                              |                                                                                 | 設定よくある質問問                                                                          | い合わせ 新機能 ログアウト                                                    |   |
|---------------------------------|-----------------------------------------------------------------------------------|---------------------------------------------------------------------------------|------------------------------------------------------------------------------------|-------------------------------------------------------------------|---|
| <ul> <li>スタッフ 〇 会社情</li> </ul>  | 報 💮 求人案件                                                                          | ⊂ <会社情報                                                                         | €/<br>【詳細画面>                                                                       | いにちは マニュアル作成用環境(派遣)<br>マッチングッド管理者 様                               |   |
| 🕂 マイページ                         | 🗎 派遣 🙎 スタ                                                                         | ッフ 🛱 会社情報 📑 求人案件                                                                | ♀ 進捗 ¥ 売上・                                                                         | 請求書 🛄 データ 🛗 スケジュール                                                | _ |
| <b>会社情報</b><br>company<br>▶会社検索 | この会社は削除されておりま         テスト会社       2         会社情報詳細 <u>案件一覧(0)</u> 請求先 <u>料金情報</u> | 担当者一覧(0)     アプライー覧(0)     対応一覧(0)     2       派遣先(0)     派遣先苦情     指揮命令者     4 | <u>ール一覧入社</u> ・ ※会社<br>発約(0) 苦情                                                    | 復旧したい場合は、<br>こちらをクリックします。<br>情報を完全に削除されたい場合は、<br>はまでお問い合わせくださいませ。 |   |
| 会社担当者検索                         | 人材紹介基本契約書                                                                         | ダウンロード 求人案件登録 この会社                                                              | 2 復日 コピー                                                                           | 項目の並び替えは <u>こちら</u>                                               |   |
| ▶ 会社新規登録                        | •                                                                                 | 基本情報                                                                            | ۲                                                                                  | 詳細                                                                |   |
| ▶ 会社担当者登録<br>▶ インボート            | 会社番号<br>会社コード<br>登録日時<br>更新日時<br>会社名<br>かな                                        | 36<br>2017-12-11 00:00:00<br>2018-05-16 11:18:37<br>テスト会社                       | <ul> <li>基本契約締結日<br/>(派遣)</li> <li>基本契約締結日<br/>(業務委受託)</li> <li>基本契約締結日</li> </ul> | 派遣項目                                                              |   |
|                                 | 正式名称<br>設立年<br>資本金<br>従業員数<br>売上高                                                 | テスト求人                                                                           | (橋)「アルビ)<br>マイナンバー(仮)                                                              |                                                                   |   |
|                                 | カテゴリー<br>代表電話<br>郵便番号<br>連絡先住所<br>代表書                                             |                                                                                 |                                                                                    |                                                                   |   |
|                                 | 10衣石<br>平均年齢<br>株式公開<br>外資比率<br>URL                                               | オ<br>、                                                                          |                                                                                    |                                                                   |   |
|                                 | 担当<br>メモ<br>ステータス                                                                 | アクティブ                                                                           |                                                                                    | 白山酒日                                                              |   |
|                                 | ●                                                                                 | 日田坝日                                                                            | testeres0                                                                          | 日田県日                                                              |   |
|                                 | 本社担当伯                                                                             |                                                                                 | testareas                                                                          |                                                                   |   |

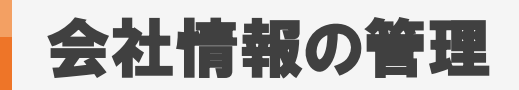

# 1. 商談・打ち合わせ履歴を残す機能

| Matchin                               | 600             | bd                                                    |           |                                             | 設定よくある質問                   | 問い合わせ新機能                                        | ログアウト                              |              |   |
|---------------------------------------|-----------------|-------------------------------------------------------|-----------|---------------------------------------------|----------------------------|-------------------------------------------------|------------------------------------|--------------|---|
| 🔵 スタッフ 💿 会社情報                         | 報 🔵 求           | 人案件                                                   |           | <u>────────────────────────────────────</u> | 。<br>破検索結果画面><br>「房庭を残したい」 | こんにちは マニュアル作成用町<br><b>ノチングッド</b> 管<br><b>ミム</b> | <sup>夏境(</sup> 派遣)<br><b>管理者</b> 様 |              | 1 |
| 🕂 マイページ                               | É               | 派遣 🙎 スタッフ                                             | 7 🙀 会社情報  | 営業メモよ                                       | り登録できます。                   | <u>1</u> データ                                    | 🛗 スケジュール                           |              |   |
| <mark>会社情報</mark><br>company<br>▶会社検索 | 会社<br>該当<br>Ext | <b>情報検索結果</b><br>件数: 35 件中、1 - 35 件目<br>cel出力 CSV出力 ・ | 一括メール送信   |                                             |                            |                                                 |                                    |              | ļ |
| ▶ 会社担当者検索                             | <b>H</b> 7      | -エックした会社情報を更新・                                        | <u>削除</u> |                                             |                            | ▼                                               | を 降順 ▼ に 並び替え                      |              |   |
| ▶ 営業メモ検索                              |                 | 会社名・コード                                               | 会社番号      | 選考プロセス                                      | 代表電話                       | 組織構成                                            | ステータス                              | 1            |   |
|                                       |                 | 設立年                                                   | 売上高       | 今後の展開・将来性                                   | testbox3                   | URL                                             | 更新日時                               |              |   |
| ▶会社新規登録                               |                 | テスト派遣株式会社                                             | 39        |                                             |                            |                                                 | アクティブ                              | こちらをクリックします。 |   |
| ▶会社担当者登録                              |                 |                                                       |           |                                             |                            |                                                 | 2018-05-15 20:17:40                |              |   |
| ▶インポート                                |                 | Z                                                     |           |                                             |                            |                                                 | <u>営業メモ (未登録)</u>                  |              |   |
|                                       |                 | マッチングッド株式会社                                           | 1         |                                             | 03-6457-9995               |                                                 | フォロー不要                             |              |   |
|                                       |                 |                                                       |           |                                             |                            | ojp/                                            | 2018-04-05 12:12:41                |              |   |
|                                       |                 |                                                       |           |                                             |                            | 1                                               | <u>営業メモ(2018-04-18)</u> 🔒          |              |   |
|                                       |                 | <u>ABC株式会社</u>                                        | 31        |                                             |                            |                                                 | アクティブ                              |              |   |
|                                       |                 |                                                       |           |                                             |                            |                                                 | 2018-04-05 12:12:30                |              |   |
|                                       |                 | Z                                                     |           |                                             |                            | 1                                               | 営業メモ(2018-04-20) 🖡                 |              |   |
|                                       |                 | <u>テストコールセンター株式<br/>会社</u>                            | 32        |                                             |                            |                                                 | 受注                                 |              |   |
|                                       |                 |                                                       |           |                                             |                            |                                                 | 2018-04-05 12:12:08                |              |   |
|                                       |                 |                                                       |           |                                             |                            |                                                 | <u>営業メモ(未登録)</u> 🖡                 |              |   |
|                                       |                 | 派遣テスト株式会社                                             | 34        |                                             |                            |                                                 | ペンディング                             |              |   |
|                                       |                 | ~                                                     |           |                                             |                            |                                                 | 2018-04-05 12:11:58                |              |   |
|                                       |                 |                                                       |           |                                             |                            |                                                 | <u>営業メモ(未登録)</u>                   |              |   |
|                                       |                 | テスト株式会社                                               | 38        |                                             |                            |                                                 | フォロー不要                             |              |   |
|                                       |                 |                                                       |           |                                             |                            |                                                 | 2018-04-05 12:11:45                |              |   |
|                                       |                 |                                                       |           |                                             |                            |                                                 | <u>営業メモ(未登録)</u> 🖡                 |              |   |

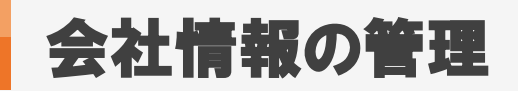

#### 2. 商談・打ち合わせ履歴を残す機能

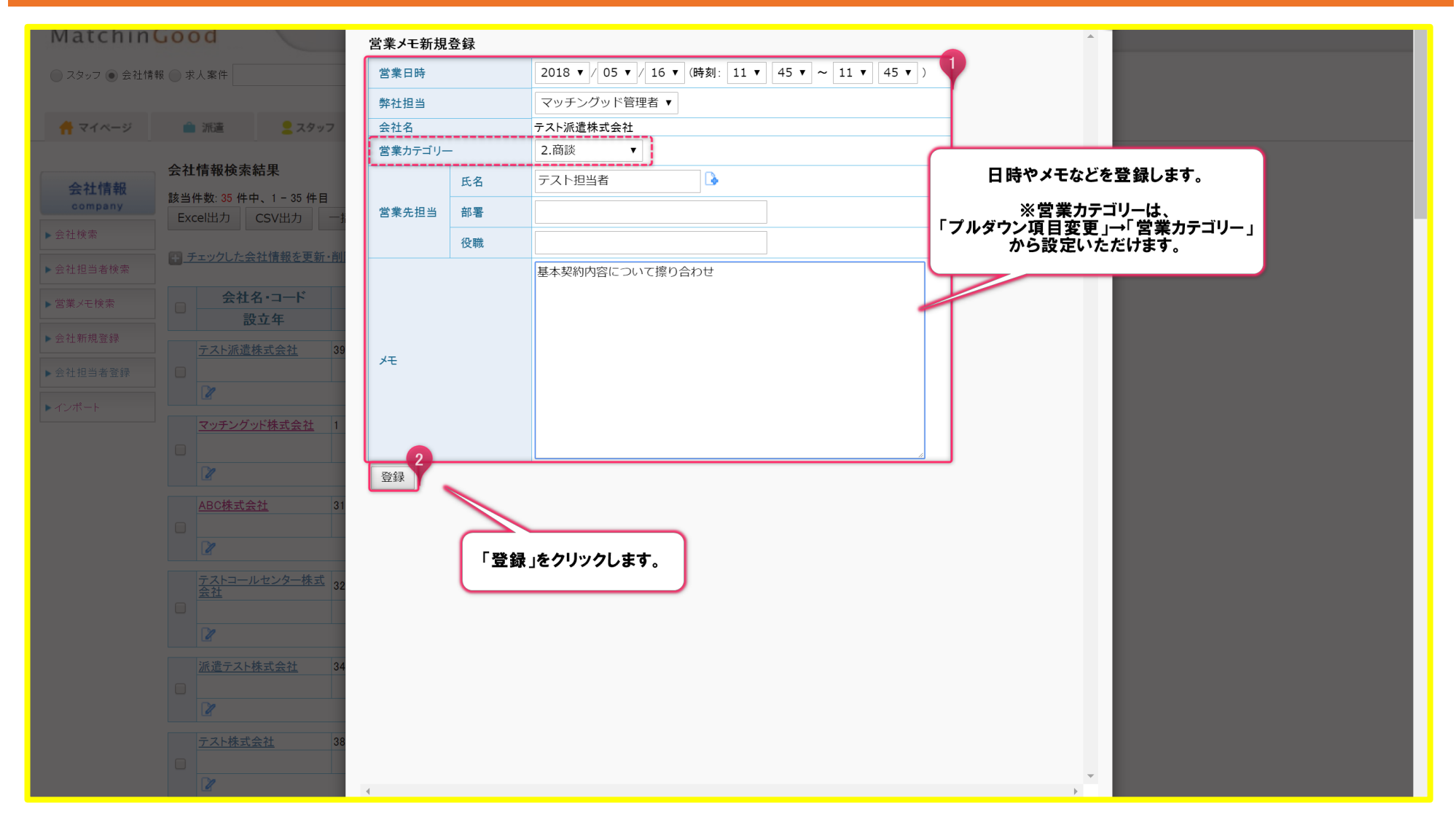

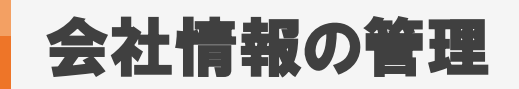

# 3. 商談・打ち合わせ履歴を残す機能

|         | 会社                | 情報検索               | 索結果              |             |            |              |                                  |                         |              |
|---------|-------------------|--------------------|------------------|-------------|------------|--------------|----------------------------------|-------------------------|--------------|
| 会社情報    | 該当作               | 牛数:35 件            | 中、1-35件目         | 3           |            |              |                                  |                         |              |
| company | Exc               | el出力               | CSV出力            | 一括メール送信     |            |              |                                  |                         |              |
| 社検索     |                   |                    |                  |             |            |              |                                  |                         |              |
| :社担当者検索 | <u>+</u> <u>+</u> | ェックした              | 会社情報を更新          | <u>〔•削除</u> |            |              | ▼                                | を 降順 ▼ に 並び替う           |              |
| 業メモ検索   |                   | 会社                 | t名・コード           | 会社番号        | 選考プロセス     | 代表電話         | 組織構成                             | ステータス                   | 登録が反映されます。   |
|         |                   | i                  | 設立年              | 売上高         | 今後の展開・将来性  | testbox3     | URL                              | 更新日時                    | 商談履歴等を御社内にて  |
| 上新規登録   |                   | テスト派遣              | 貴株式会社            | 39          |            |              |                                  | アクティブ                   | 共有することができます。 |
| - 相当者登録 |                   | 2                  | in the state law |             |            |              |                                  | 2018-05-15 20:17:40     |              |
|         |                   | 2                  |                  |             |            |              | (                                | <u>営業メモ(2018-05-16)</u> |              |
|         |                   | マッチング              | ブッド株式会社          | 1           |            | 03-6457-9995 |                                  | フォロー不要                  |              |
|         |                   |                    |                  |             |            |              | http://www.matchingood.<br>o.jp/ | 2018-04-05 12:12:41     |              |
|         |                   | 2                  |                  |             |            |              |                                  | 営業メモ(2018-04-18)        |              |
|         |                   | <u>ABC株式</u>       | 会社               | 31          |            |              |                                  | アクティブ                   |              |
|         |                   |                    |                  |             |            |              |                                  | 2018-04-05 12:12:30     |              |
|         |                   | 2                  |                  |             |            |              |                                  | 営業メモ(2018-04-20)        |              |
|         |                   | <u>テストコー</u><br>会社 | ールセンター株式         | <u> </u>    |            |              |                                  | 受注                      |              |
|         |                   | 20110              |                  |             |            |              |                                  | 2018-04-05 12:12:08     |              |
|         |                   | 2                  |                  |             |            | 1            |                                  | <u>営業メモ(未登録)</u> 尾      |              |
|         |                   | <u>派遣テス</u>        | 卜株式会社            | 34          |            |              |                                  | ペンディング                  |              |
|         |                   |                    |                  |             |            |              |                                  | 2018-04-05 12:11:58     |              |
|         |                   | 2                  |                  |             |            | 1            |                                  |                         |              |
|         |                   | テスト株式              | 式会社              | 38          |            |              |                                  | フォロー不要                  |              |
|         |                   |                    |                  |             |            |              |                                  | 2018-04-05 12:11:45     |              |
|         |                   | 2                  |                  |             |            | ,            |                                  |                         |              |
|         |                   | テストグロ              | コーバル会社           | 33          | ああああああああああ |              |                                  | 受注前                     |              |
|         |                   |                    |                  |             |            |              |                                  | 2018-04-05 12:11:33     |              |
|         |                   | 2                  |                  |             |            | ·            |                                  | 営業メモ(2018-04-05)        |              |
| トップに豆ス  |                   | テストコー              | -ポレーション          | 35          |            |              |                                  | アクティブ                   |              |

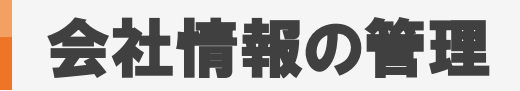

| Matchin                                               | 100        | bd                                                   |               |            |         | 設定 よくある質問   | 間い合わせ新機能                           | グアウト                                            |  |
|-------------------------------------------------------|------------|------------------------------------------------------|---------------|------------|---------|-------------|------------------------------------|-------------------------------------------------|--|
| 🔵 スタッフ 💿 会社情報                                         | 服 🔵 求      | 人案件                                                  | -ניכ          | -ワード検索     |         |             | こんにちは マニュアル作成用環<br><b>マッチングッド管</b> | 境(派遣)<br><b>理者</b> 様                            |  |
| 🕂 マイページ                                               | -          | 派遣 🙎 スタッフ                                            | 7 🙀 会社情報      | 📄 求人案      | <b></b> | ♀ 進捗 ¥      | 売上・請求書 📑 データ                       | 🛗 スケジュール                                        |  |
| 会社情報<br>company                                       | 会社<br>該当   | <b>情報検索結果</b><br>件数: 35 件中、1 - 35 件目<br>cel出力  CSV出力 | 一括メール送信       |            |         |             |                                    |                                                 |  |
| <ul> <li>&gt; 会社検索</li> <li>&gt; 会社担当者検索</li> </ul>   | <b>₽</b> ₹ | -エックした会社情報を更新・<br>会社名・コード                            | 削除            | # <b>#</b> | セス      | 代表電話        | ▼ē<br>組織構成                         | 降順 ▼ に 並び替え<br>ステータス                            |  |
| ▶呂未乄亡快糸                                               |            | 設立年                                                  | 会社名をクリック      | ノまり。       | 将来性     | testbox3    | URL                                | 更新日時                                            |  |
| <ul> <li>&gt; 会社新規登録</li> <li>&gt; 会社担当者登録</li> </ul> |            | テスト派遣株式会社                                            | <del>59</del> |            |         |             | Ë                                  | アクティブ<br>2018-05-15 20:17:40<br>業メモ(2018-05-16) |  |
|                                                       |            | マッチングッド株式会社                                          | 1             |            | 0       | 3-6457-9995 |                                    | フォロー不要                                          |  |
|                                                       |            |                                                      |               |            |         |             | http://www.matchingood.c           | 2018-04-05 12:12:41                             |  |
|                                                       |            | 요요아바라소건                                              | 21            |            |         |             | <u>×</u>                           |                                                 |  |
|                                                       |            | ADOM IC ATL                                          | 51            |            |         |             |                                    | 2018-04-05 12:12:30                             |  |
|                                                       |            | 2                                                    |               |            |         |             | <u>\</u>                           | 業メモ(2018-04-20)                                 |  |
|                                                       |            | <u>テストコールセンター株式</u><br>会社                            | 32            |            |         |             |                                    | 受注                                              |  |
|                                                       |            |                                                      |               |            |         |             |                                    | 2018-04-05 12:12:08                             |  |
|                                                       |            | 2                                                    |               |            |         |             |                                    | <u>営業メモ(未登録)</u> 🔒                              |  |
|                                                       |            | 派遣テスト株式会社                                            | 34            |            |         |             |                                    | ペンディング                                          |  |
|                                                       |            | 2                                                    |               |            |         |             |                                    | 2018-04-05 12:11:58<br><u>営業メモ(未登録)</u> 🖡       |  |
|                                                       |            | テスト株式会社                                              | 38            |            |         |             |                                    | フォロー不要                                          |  |
|                                                       |            |                                                      |               |            |         |             |                                    | 2018-04-05 12:11:45                             |  |
|                                                       |            |                                                      |               |            |         |             |                                    | <u>営業メモ(未登録)</u> 尾                              |  |

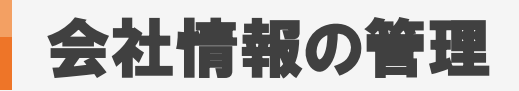

| Matchin      | Good          |                                 | 設定よくある質問問            | い合わせ 新機能 ログアウト                           |  |
|--------------|---------------|---------------------------------|----------------------|------------------------------------------|--|
| ● スタッフ ─ 会社情 | 報 🔘 求人案件      | フリーワード検索                        | ت.                   | いにちは マニュアル作成用環境(派遣)<br>マッチングッド管理者 様      |  |
| 🕂 マイページ      | 🗎 派遣 🙎 スタ     | タッフ 🛱 会社情報 📑 求人案件               | ♀ 進捗 ¥ 売上            | 請求書 📑 データ 🛗 スケジュール                       |  |
| 会社情報         | テスト派遣株式会社 📝   |                                 | _                    |                                          |  |
| company      | 会社情報詳細 案件一覧(0 | )) 担当者一覧(1) アプライ一覧(0) 対応一覧(0) > | ールー覧 入社・内定一覧 契約      | 書フォルダ(0) 営業メモ(1) 編集                      |  |
| ▶会社検索        | 請求先 料金情報      |                                 | <u>契約(0)</u> 苦情 予定   | 勤怠 派遣売上 給与                               |  |
| ▶ 会社担当者検索    | 人材紹介基本契約書     | ▼ ダウンロード 求人案件登録 削除              | コピー                  | 「契約書フォルダ」                                |  |
| ▶営業メモ検索      |               |                                 |                      | をソリフジレよ9。<br><sup> なび替えは<u>こちら</u></sup> |  |
|              | •             | 基本情報                            | ۲                    | 詳細                                       |  |
| ▶ 会社新規登録     | 会社番号          | 39                              |                      | 派遣值日                                     |  |
|              | 会社コード         |                                 | 「「「「「「「」」」           | 加延费口                                     |  |
| ▶会社担当者登録     | 登録日時          | 2018-05-15 00:00:00             | (派遣)                 |                                          |  |
|              | 更新日時          | 2018-05-15 20:17:40             | 基本契約締結日              |                                          |  |
| ▶ インボート      | 会社名           | テスト派遣株式会社                       | (業務委受託)              |                                          |  |
|              | かな            |                                 | 基本契約締結日<br>(約公予定)    |                                          |  |
|              | 正式名称          |                                 | (相力)アモノ<br>マイナンバー(仮) |                                          |  |
|              | 設立年           |                                 |                      |                                          |  |
|              | 資本金           |                                 |                      |                                          |  |
|              | 従業員数          |                                 |                      |                                          |  |
|              | 売上高           |                                 |                      |                                          |  |
|              | カテゴリー         |                                 |                      |                                          |  |
|              | 代表電話          |                                 |                      |                                          |  |
|              | 郵便番号          |                                 |                      |                                          |  |
|              | 連絡先住所         |                                 |                      |                                          |  |
|              | 代表者           |                                 |                      |                                          |  |
|              | 平均年齡          | オ                               |                      |                                          |  |
|              | 株式公開          |                                 |                      |                                          |  |
|              | 外資比率          | %                               |                      |                                          |  |
|              | URL           |                                 |                      |                                          |  |
|              | 担当            |                                 |                      |                                          |  |
|              | メモ<br>        |                                 |                      |                                          |  |
|              | ステータス         | アクティブ                           |                      |                                          |  |
|              | -             | 自由項目                            | •                    | 自由項目                                     |  |
|              | 会社担当者         |                                 | testarea9            |                                          |  |
|              | testbox2      |                                 | testarea10           |                                          |  |

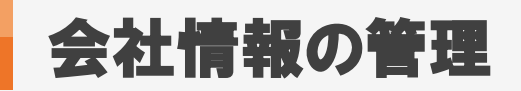

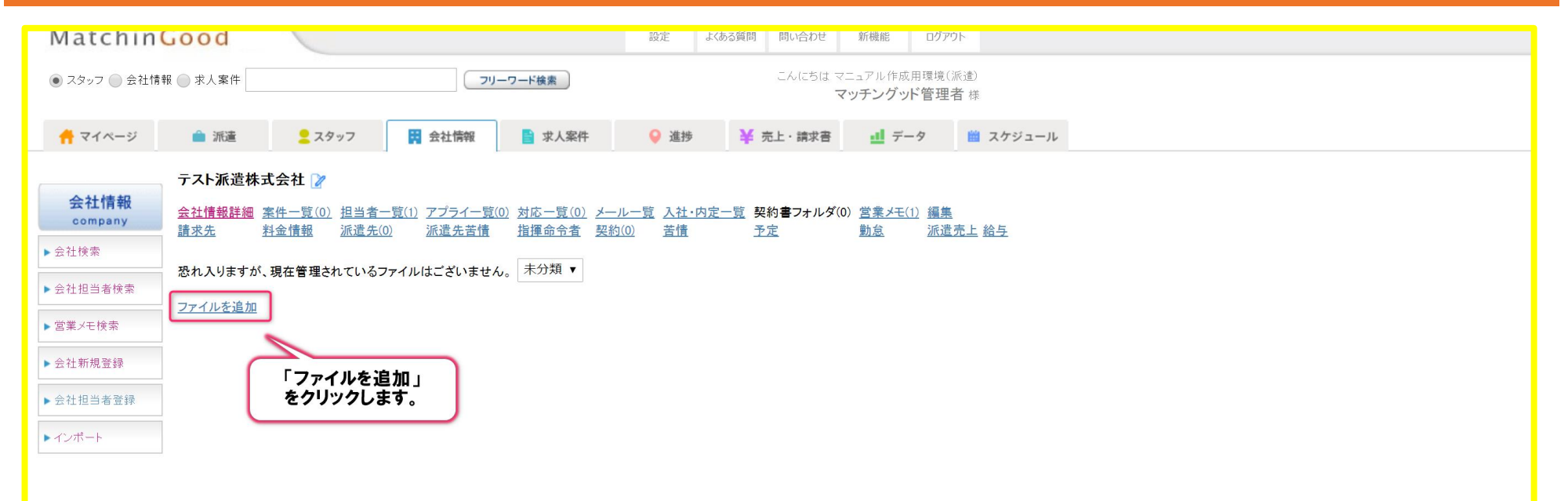

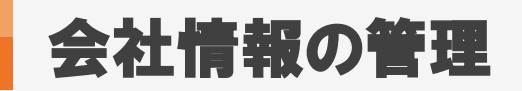

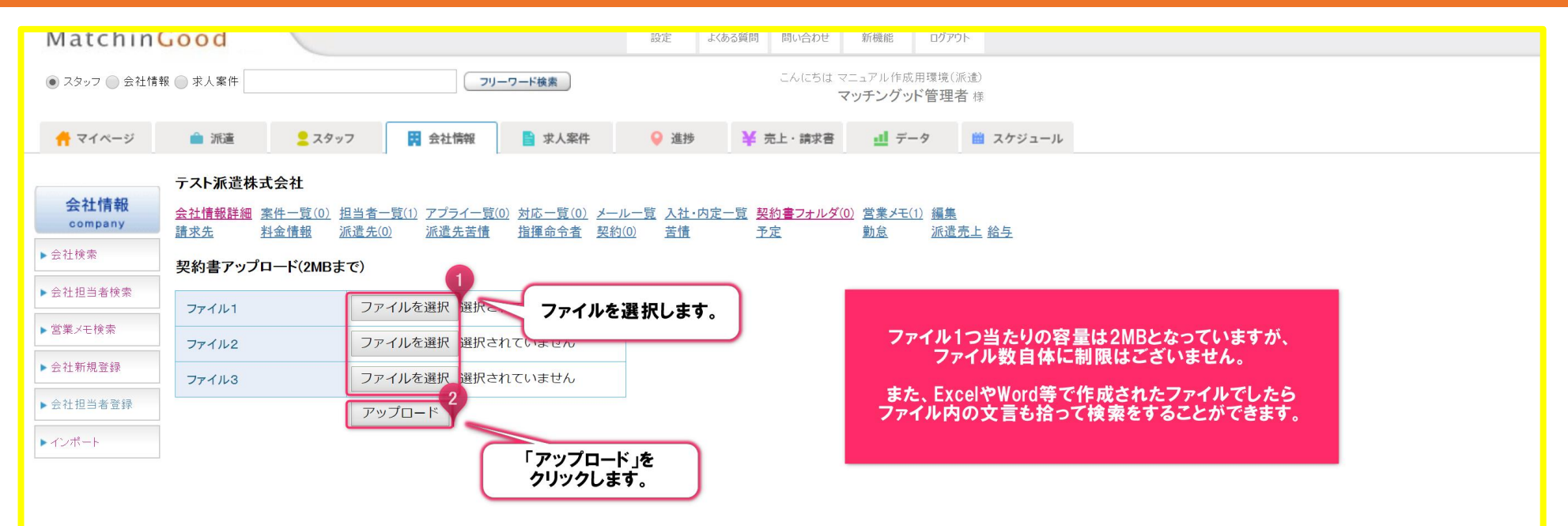

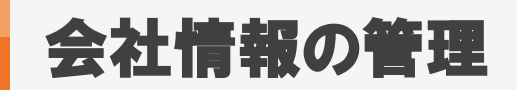

# 1. 労働者派遣基本契約書を出力する機能

| Matchin                          | Good                                |                                                                                      | 設定よくある質問問い                                                | い合わせ 新機能 ログアウト              |                                                                                                    |
|----------------------------------|-------------------------------------|--------------------------------------------------------------------------------------|-----------------------------------------------------------|-----------------------------|----------------------------------------------------------------------------------------------------|
| <ul> <li>スタッフ () 会社情報</li> </ul> | 報 🕥 求人案件                            | 7/                                                                                   |                                                           | にちは マニュアル作成用環境(派:           | 遣)                                                                                                    |
|                                  |                                     | <会社情                                                                                 | <b>「報詳細</b> 画面>                                           | マッチングッド管理者                  | <b>停</b>                                                                                                    |
| 🕂 マイページ                          | 💼 派遣 🙎 スタ                           | ッフ 🖪 会社情報 📑 求人案件                                                                     | ♀ 進捗 ¥ 売上・                                                | 請求書 🛄 データ                   | フロゴの単本ケメショ     アスト派遣株式会社(以下「甲」という)と東京 本社(以下「乙」という)とは、乙がその労働     考を「労働者派遣事業の運立な運営の権圧反び派遣労働者の放業条件の整備等に関する法律)(以     下「労働者派遣法」という)に基づき、甲に派遣するにあたり、以下のとおり基本契約を締結す     *                              |
| 会社情報                             | テスト派遣株式会社 2                         | 相当考一覧(1) アプライ一覧(0) 対応一覧(0) メ                                                         |                                                           | <b>車フナルダ(0) 営業メモ(1) 得</b> 着 | 第1条(目的)<br>本契約は、乙が、労働者派遣法及び本契約に基づき、乙の雇用する労働者(以下「派遣労働<br>者」という)を甲に派遣し、甲が派遣労働者を指揮命令して業務に従事させることを目的とする。                                                                                            |
| ▶会社検索                            | 請求先料金情報                             | <u>派遣先(0)</u> <u>派遣先苦情</u> 指揮命令者 契                                                   | <u>約(0)</u> 苦情 予定                                         |                             | 第2条(適用範囲)<br>本契約に定める事項は、特に定めのない限り、本契約の有効期間中、甲乙間において別途締結<br>する労働者派遣御別契約について適用する。                                                                                                    |
| ▶ 会社担当者検索                        | 労働者派遣基本契約書                          | 東京 本社         ダウンロード                                                                 | 求人案件登録 削除                                                 | コピー                         | 第3条 (値別契約)<br>申及び乙は、乙が甲に労働者派遣を行う都度、本契約に基づき労働者派遣値別契約(以下「値<br>別契約)という)を締結する。当該値別契約には、労働者派遣法の定めに基づき、派遣労働者の従<br>事する業務内容、就業場所、就業期間、その他の必要な事項について規定するものとする。                                           |
| ▶ 会社新規登録                         | <ul> <li>●</li> <li>会社番号</li> </ul> | 基本情報<br>39                                                                           | •                                                         | 詳細派遣項目                      | 第4条(派遣料金)<br>甲は、本契約に基づく労働者派遣の対価として乙に派遣料金を支払う。派遣料金は業務内容等<br>により、別途定めるものとする。なお、経済事情に著しい変化が生じた場合には、甲乙協議の上派<br>遭料金が変することができる。                                                                       |
| ▶会社担当者登録                         | 会社コード       登録日時       更新日時         | 2018:<br>2018:<br>2018:<br>2018:<br>2018:<br>フルダウンより選択し、<br>2018:<br>「ダウンロード」をクリックしる | ]締結日<br><b>まま</b> ]締結日                                    |                             | 第5条(派遣先責任者)<br>甲は、自己の雇用する労働者の中から、事業所ごとに派遣先責任者を責任するものとする。派遣先責任者には、派遣労働者を指揮命令する者に対して、個別契約に定める事項を遵守させるほか、<br>市なび事業等等体にからいで制要と可じなもながった。                                                             |
| トインホート                           | 会社名<br>かな<br>正式名称                   | 721                                                                                  | 受託)           )締結日           (紹介予定)           マイナンボッ((5)) |                             | 第64、4、4、4、4、4、4、4、4、4、4、4、4、4、4、4、4、4、4、                                                                                                    |
|                                  | 設立年<br>資本金<br>従業員数                  |                                                                                      |                                                           |                             | 第7条(指揮命令者)<br>甲は、自己の雇用する労働者の中から、款業場所ごとに指揮命令者を選任するものとする。指<br>揮命令者は、業務の処理について、個別契約に定める事項を守って設置労働者を指揮命令し、契約<br>外の業務に従事させることのないよう留意し、認識労働者が安全、正義かつ選切に業務を処理でき<br>るよう、業務処理の方法、その他と変な事項を読労労働者に関し、指導する。 |
|                                  | 売上高       カテゴリー       代表電話          |                                                                                      |                                                           |                             | 第8条(道正な就業条件の確保)<br>乙は、甲が派遣労働者に対し、個別契約に定める労働を行わせることにより、労働基礎法等の<br>法令意反改生じないよう労働基準法等に定める時間外、休日労働協定、その他所定の法令上の手続<br>「スパ派遣和公会社                                                                      |
|                                  | 郵便番号       連絡先住所       代表者          |                                                                                      | _                                                         |                             |                                                                                                    |
|                                  | 平均年齢<br>株式公開<br>外資比率                | オ<br>、<br>、                                                                          | -                                                         | Exce                        | I形式の労働者派遣基本契約書が出力されます。                                                                                                    |
|                                  | URL<br>担当<br>メモ                     |                                                                                      | -                                                         | 画                           | 面上部の「帳票設定」より設定くださいませ。                                                                                                    |
|                                  | ステータス                               | アクティブ                                                                                |                                                           |                             |                                                                                                    |
|                                  |                                     | 自由項目                                                                                 | •                                                         | 自由項目                        |                                                                                                    |
|                                  | 会社担当者<br>testbox2                   |                                                                                      | testarea9<br>testarea10                                   |                             |                                                                                                    |
|                                  |                                     |                                                                                      |                                                           |                             |                                                                                                    |